## **How to Search for Available Properties**

The "Search Properties" quick link allows you to search for available properties and view maps associated with the property. Each tract of land available for leasing is identified by a Recreational Lease Unit (RLU) number. Hunting clubs are allowed to bid on and lease as many RLUs as they like.

|               | Technical Support: 98 | 0-430-6155 gdh | nuntsuppo | ort@orbishun | itlease.com |
|---------------|-----------------------|----------------|-----------|--------------|-------------|
| OREEN DIAMOND | Home                  | Search Proper  | rties     | Contact      | Sign In     |

Land available for leasing is listed geographically by state and county. If your preferred county is not listed, then we do not currently have any property available for hunting in that county. Search results can be filtered by using the drop down arrows beside each of the search categories (state, county, RLU, price, and acres).

## Search Properties using the filters below

Land available for leasing is listed geographically by state and county. If your preferred county is not listed, then we do not currently have any property for hunting available in that county.

| Shows a | II properties available f | for hunting. This inclu<br>available for leas | udes properties curre<br>e immediately withou | ently open for bidding a<br>ut bidding. | and properties that are |
|---------|---------------------------|-----------------------------------------------|-----------------------------------------------|-----------------------------------------|-------------------------|
| Туре    | Show All Available RLUs   | ~                                             | State                                         | Select                                  | ~                       |
| County  | Select                    | v                                             | RLU                                           | Select                                  | ~                       |
| Price   | Minimum Price             | Maximum Price                                 | Acre                                          | Minimum Acres                           | Maximum Acres           |
|         |                           | S                                             | how Property List                             |                                         |                         |

<u>Show All Available RLUs</u>: Shows all properties available for licensing. This includes properties currently open for bidding and properties that are available for licensing immediately, without bidding.

<u>Open for Bidding</u>: Shows properties that are currently open for bidding. These properties will be open until the bidding period ends. Winning bidders will be notified (via email) at the end of the bidding period. RLU prices listed show the current highest bid value.

<u>Lease Now (No Bidding)</u>: Shows properties that are available for licensing immediately. There is no bidding for these properties. Users can create their Leases soon after purchasing and will be notified by email about payment amounts and due dates.

After selecting your search criteria and clicking "Show Property List", you will be automatically directed to the "Property Listing" tab.

## **Property Listing:**

Each box on this page contains information about each available RLU that meets your search criteria. This information includes: Location, Number of acres, RLU price, Lease term dates, the option to Bid or Lease the RLU, as well as Aerial, Topographical, and Location maps.

## **View RLU Details:**

The RLU Details page shows additional fields not displayed on the Property Listing tab: Tract Description, Bidding Type, Property Comments, and Special Conditions.

Bidding and Lease Now options are also available from this page by clicking the designated button.

**View RLU on the Map:** Clicking allows you to view RLUs on an interactive map. You are also able to select the RLU you would like to view on the map from the drop-down arrow on the top left portion of your screen.

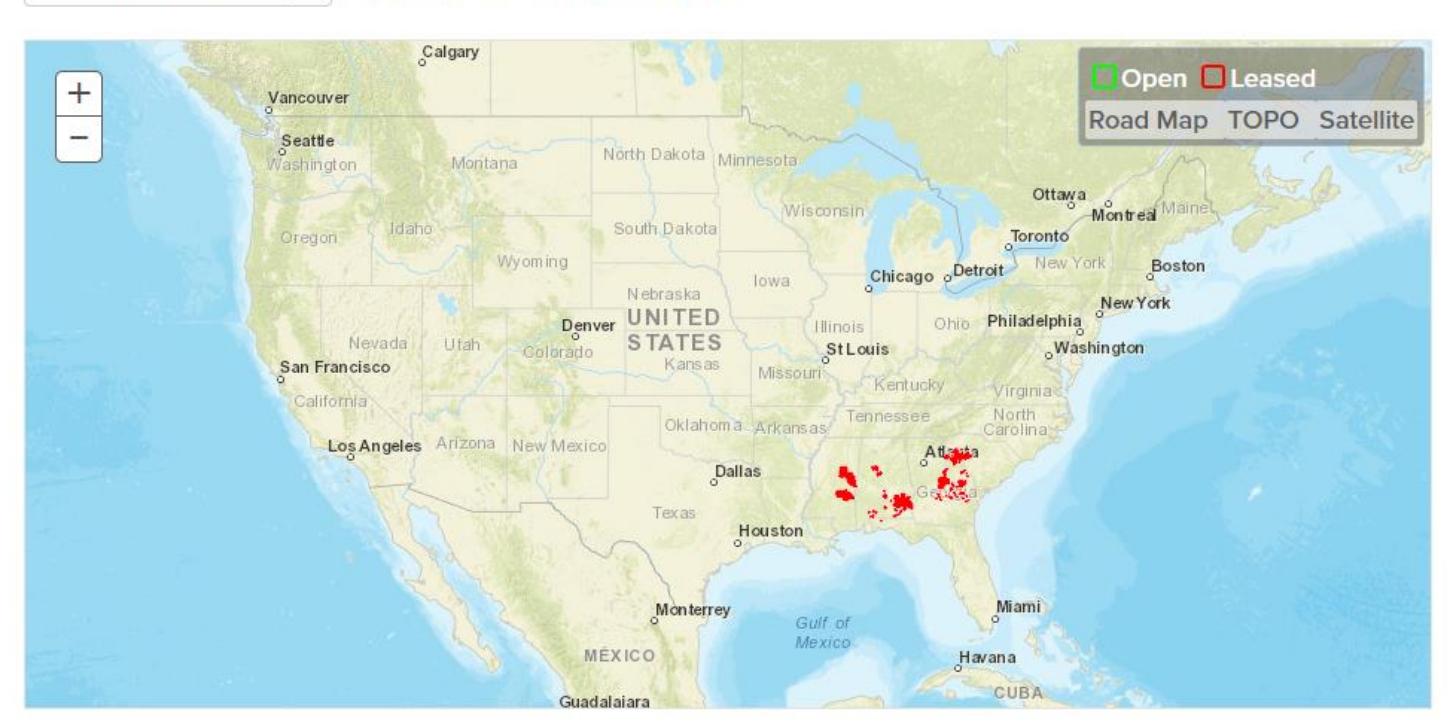

Select RLU to View on Map v Lat: 51° 29' 29" Lon: -78° 30' 27"

Zoom In/Out: Zooming in/out can be accomplished by selecting the + or - on the upper left side of the map.

<u>Pan:</u> Panning can be accomplished by holding down the left mouse button while dragging the mouse pointer to pull the map in any desired direction.

Switch Background Map: The background map can be changed Road Map, TOPO, or Satellite.

| Open     | Leased | Entre Land The |
|----------|--------|----------------|
| Road Map | TOPO   | Satellite      |